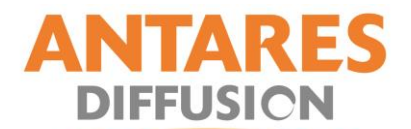

## PROCEDURE DE MISE A JOUR ASTRA

## Pour pointeur CSR

1- Appuyez sur la touche SAT de la télécommande et sélectionnez ASTRA 19 sur la liste.

| 0 | Toutes les satellites |
|---|-----------------------|
| 1 | Hotbird 13E           |
| 2 | Astra 19E             |
| 3 | Astra 28E             |
| 4 | Hispasat 30W          |
| 5 | Astra 23E             |
| 6 | Atlantic 5W           |

2- Appuyez sur la touche MENU de la télécommande et sélectionnez INSTALLATION puis taper OK.

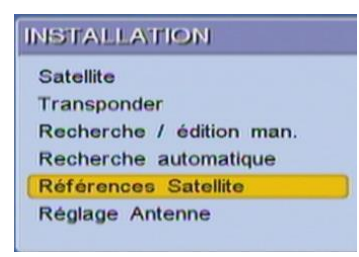

3- Choisissez **REFERENCE SATELLITE** pour modifier les paramètres de recherche. (Si on vous demande un code PIN, entrez 3333)

| Satellite       | Astra 19E |
|-----------------|-----------|
| Fréquence       | 11097     |
| Symbole rate    | 22000     |
| Polarité        | Vertical  |
| NT Vérification | On        |

4- Dans le menu REFERENCE SATELLITE, merci de rentrer les données suivantes

Satellite : **Astra19E** Fréquence : **12363** Symbol Rate : **27500** Polarité : **V** NIT Vérification: **On** 

- 5- Sortez du menu et sauvegardez les données.
- 6- Eteignez le CSR et rallumez le, vérifiez si ces données ont bien été enregistrées.